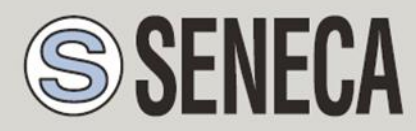

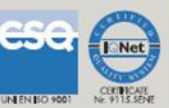

# USER MANUAL Z113-1

## Double threshold with universal analog input

SENECA s.r.l.

Via Austria, 26 - 35127 PADOVA - ITALY

Tel. +39.049.8705355 - 8705359 Fax. +39.049.8706287

Web site: www.seneca.it

Technical assistance: <a href="mailto:support@seneca.it">support@seneca.it</a> (IT), <a href="mailto:support@seneca.it">support@seneca.it</a> (Other)

UNI EN IBO 9001

Commercial reference: commerciale@seneca.it (IT), sales@seneca.it (Other)

This document is property of SENECA srl. Duplication and reproduction of its are forbidden (though partial), if not authorized. Contents of present documentation refers to products and technologies described in it. Though we strive for reach perfection continually, all technical data contained in this document may be modified or added due to technical and commercial needs; it's impossible eliminate mismatches and discordances completely. Contents of present documentation is anyhow subjected to periodical revision. If you have any questions don't hesitate to contact our structure or to write us to e-mail addresses as above mentioned.

MI003451

Page 1

| Date       | Revision | Notes          |
|------------|----------|----------------|
| 29/08/2013 | 0        | First revision |
|            |          |                |
|            |          |                |
|            |          |                |
|            |          |                |
|            |          |                |
|            |          |                |
|            |          |                |
|            |          |                |
|            |          |                |

#### Index

| SENEC   | A Z113-17                                         |
|---------|---------------------------------------------------|
| 1. INT  | RODUCTION                                         |
| 1.1. F  | EATURES                                           |
| 2. TEC  | CHNICAL SPECIFICATIONS9                           |
| 2.1. U  | NIVERSAL ANALOG INPUT SPECIFICATIONS9             |
| 2.2. A  | CCURACY, THERMAL STABILITY AND LINEARITY ERRORS10 |
| 2.3. D  | IGITAL OUTPUT RELAYS SPECIFICATIONS10             |
| 2.4. P  | OWER SUPPLY SPECIFICATIONS11                      |
| 2.5. E  | NVIRONMENTAL SPECIFICATIONS11                     |
| 3. Z11  | 3-1 ELECTRICAL CONNECTIONS11                      |
| 3.1. P  | OWER CONNECTIONS11                                |
| 3.1. IN | IPUT CONNECTIONS12                                |
| 3.1.1.  | PASSIVE DC CURRENT MODE INPUT12                   |
| 3.1.1.  | ACTIVE DC CURRENT MODE INPUT12                    |
| 3.1.1.  | VOLTAGE DC MODE INPUT12                           |
| 3.1.1.  | 2-WIRE THERMORESISTANCE (RTD) MODE INPUT13        |
| 3.1.1.  | 3-WIRE THERMORESISTANCE (RTD) MODE INPUT13        |
| 3.1.1.  | 4-WIRE THERMORESISTANCE (RTD) MODE INPUT14        |

| 3.1.1. THERMOCOUPLE MODE INPUT14                                 |
|------------------------------------------------------------------|
| 3.1.2. POTENTIOMETER MODE INPUT14                                |
| 3.1. OUTPUTS CONNECTIONS15                                       |
| 4. USB COMMUNICATION15                                           |
| 4.1. MODBUS RTU PROTOCOL16                                       |
| 4.1.1. ABBREVIATION USED16                                       |
| 4.1.2. MODBUS REGISTER ADDRESSES17                               |
| 5. DEBUG LEDS24                                                  |
| 6. THE KIT-USB                                                   |
| 7. WINDOWS USB DRIVERS INSTALLATION                              |
| 8. OTHERS OPERATING SYSTEM DRIVERS:27                            |
| 9. DOWNLOADING AND INSTALLING EASY SETUP SOFTWARE FOR WINDOWS.28 |
| 10. Z113-1 CONFIGURATION                                         |
| 10.1. AUTOMATIC SEARCH                                           |
| 10.2. NO SEARCH                                                  |
| 10.3. CONFIGURATION MENU32                                       |
| 10.4. NEW CONFIGURATION                                          |
| 10.4.1. INPUT CONFIGURATION                                      |
| 10.4.2. ALARM 1 / 2 CONFIGURATION                                |
| 10.4.3. BEHAVIOUR ON SENSOR FAIL                                 |
| 10.5. CONFIGURATION COMPLETED MENU                               |

| 10.6. | TEST CONFIGURATION | 38 |
|-------|--------------------|----|
|-------|--------------------|----|

## Seneca **Z113-1**

#### CAUTION!

UNDER ANY CIRCUMSTANCES, SENECA S.R.L. OR ITS SUPPLIERS SHALL NOT BE RESPONSIBLE FOR LOSS OF RECORDING DATA/INCOMES OR FOR CONSEQUENTIAL OR INCIDENTAL DAMAGE DUE TO NEGLECT OR RECKLESS MISHANDLING OF Z113-1, EVEN THOUGH SENECA IS WELL AWARE OF THESE POSSIBLE DAMAGES.

SENECA, ITS SUBSIDIARIES, AFFILIATES, COMPANIES OF THE GROUP, ITS SUPPLIERS AND RETAILERS SHALL NOT GUARANTEE THAT THE FUNCTIONS WILL SATISFY COMPLETELY CUSTOMER'S EXPECTATIONS OR THAT Z113-1, THE FIRMWARE AND THE SOFTWARE SHALL HAVE NO ERRORS OR WORK CONTINUOUSLY.

#### 1. Introduction

The Z113-1 model is a double threshold with an universal analog input and 2 relays. An USB port it's also available for configuration and real time data acquisition (Modbus RTU protocol supported).

#### 1.1. Features

- Two alarms configurable on Maximum, Minimum or Window.
- Two SPST relays (3A, 250V ac), Normally open/close configurable from software.
- Universal analog input (DC current 0-20mA, DC voltage 0-10V, Potentiometer, Thermocouples and Thermoresistances).
- Thermoresistances measure in 2, 3 or 4 wires mode for best measure accuracy.
- Thermocouple measure with internal Cold Junction compensation.
- Optional Input Range Analysis.
- Optional Temperature sensor Burn / Broken detection.
- USB communication with Modbus RTU protocol for real time measure and configuration.
- Active current input mode (Z113-1 can power an external sensor max 17V, 25mA).
- Configurable into 50/60 Hz Measure Rejection.
- Easy and Free configuration and real time data visualization software from www.seneca.it
- Alarms with Hysteresis, Shoot Delay and Recovery Delay configurable parameters.

## 2. Technical Specifications

## 2.1. Universal Analog input specifications

| Analog Universal Inputs number    | 1                                                                                                    |
|-----------------------------------|----------------------------------------------------------------------------------------------------|
| ADC Sampling Time                 | 20 ms for 50 Hz Rejection                                                                                                    |
|                                   | 16,66 ms for 60 Hz Rejection                                                                                                    |
| Filter                            | Yes, Configurable from level 0 to 19                                                                                                    |
| Response Time                     | 5 ms + ADC Sampling Time (Typical, with Filter = 0, no<br>USB Communication)                                                                                                    |
| Current Input mode                | Configurable in Active (The external sensor is powered by<br>Z113-1, MAX 25mA and 17V) or Passive mode (the<br>external sensor is external powered).<br>Range from 0 to 20mA.<br>Internal 50 Ohm shunt.<br>Short circuit protected. |
| Voltage input mode                | Range from 0 to 10 V.<br>Input impedence: 120Kohm.                                                                                                    |
| Potentiometer input mode          | Potentiometers supported from 1Kohm to 100Kohm.                                                                                                    |
|                                   | A 330 Ohm external resistance must be connected in parallel mode.                                                                                                    |
|                                   | Current excitation 1mA.                                                                                                    |
|                                   | Input Impedence: > 5 MOhm                                                                                                    |
| Thermocouple input mode           | Supported types: J, K, R, S, T, B, E and N.                                                                                                    |
|                                   | Input Impedence: > 5 MOhm.                                                                                                    |
|                                   | Sensor Burn-out/ Broken automatic detection.                                                                                                    |
|                                   | Cold Junction compensation.                                                                                                    |
| Thermoresistance (RTD) input mode | Supported types: PT100, NI100, PT500, PT1000.                                                                                                    |
|                                   | Measure mode: 2, 3 or 4 wires.                                                                                                    |
|                                   | Excitation current: 1,1 mA (PT100, NI100), 0,11 mA                                                                                                    |

(PT1000, PT500).

Sensor Burn-out / Broken automatic detection.

### 2.2. Accuracy, Thermal stability and Linearity Errors

| Errors max<br>measuring range   | Accuracy    | Thermal<br>stability | Linearity error                            | ΕΜΙ     |
|---------------------------------|-------------|----------------------|--------------------------------------------|---------|
| Voltage or current              | 0.1%        | 0.01%/°K             | 0.05%                                      | <1% (1) |
| TC-input type: J, K,<br>E, T, N | 0.1%        | 0.01%/°K             | 0.2°C                                      | <1% (1) |
| TC-input type: R, S             | 0.1%        | 0.01%/°K             | 0.5°C                                      | <1% (1) |
| TC-input type: B (2)            | 0.1%        | 0.01%/°K             | 1.5°C                                      | <1% (1) |
| Cold junction compensation      | 2°C between | /                    | /                                          | /       |
| (only for TC-input<br>type)     | 0-50°C      |                      |                                            |         |
| POTENTIOMETER-<br>input type    | 0.1%        | 0.01%/°K             | 0.1%                                       | <1%     |
| RTD-input type (3)              | 0.1%        | 0.01%/°K             | 0.02%(if t>0°C) <1% (4)<br>0.05%(if t<0°C) |         |

(1)Influence of wire resistance: 0.1 uV/Ohm

(2) for t < 250°C the temperature is always 250°C

(3)For RTD type: PT100, PT500, PT1000, NI100. All the errors have to be calculated with reference to resistive value (4) 0.005 %/Ohm, max 20 Ohm

#### 2.3. Digital Output Relays specifications

| Digital Outputs number | 2                         |
|------------------------|---------------------------|
| Туре                   | Relays SPST normally open |
| Max current            | 3 A                       |
| Max voltage            | 250 V ac                  |

#### 2.4. Power supply specifications

| Power supply      | 10-40 VDC            |  |
|-------------------|----------------------|--|
|                   | 19-28 VAC 50/60 Hz   |  |
| Power consumption | Typical 2,5W, MAX 3W |  |

#### 2.5. Environmental specifications

| Operating<br>temperature            | -10°C +65°C                                      |
|-------------------------------------|--------------------------------------------------|
| Humidity                            | 30 90% to 40°C not condensing (during operation) |
| Max environment<br>pollution degree | 2 (during operation)                             |
| Storage temperature                 | -20°C +85°C                                      |

#### 3. Z113-1 Electrical Connections

#### WARNING!

Power on the module with < 40 Vdc or < 28 Vac voltage supply. These upper limits must not be exceeded to avoid serious damage to the module.

#### 3.1. Power connections

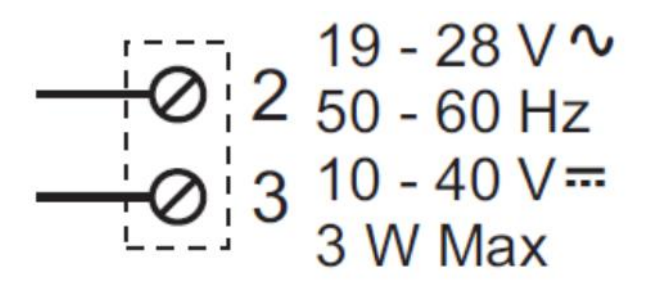

Seneca recommend to connect a fuse on the Power Supply for Z113-1 protection.

#### 3.1. Input connections

#### 3.1.1. Passive DC Current mode input

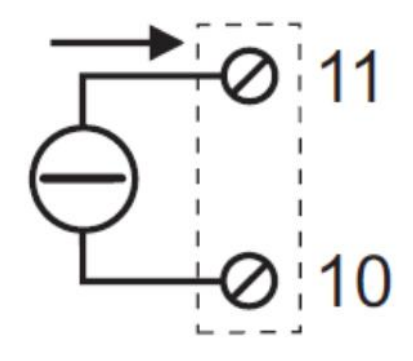

In the passive current mode the external sensor must be powered by an external source.

#### 3.1.1. Active DC Current mode input

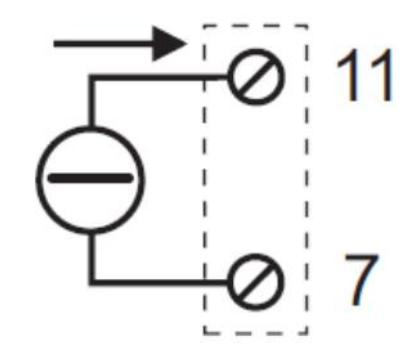

In the active current mode the external sensor it's powered by the Z113-1 (MAX current 25mA, MAX voltage 17 V).

#### 3.1.1. Voltage DC mode input

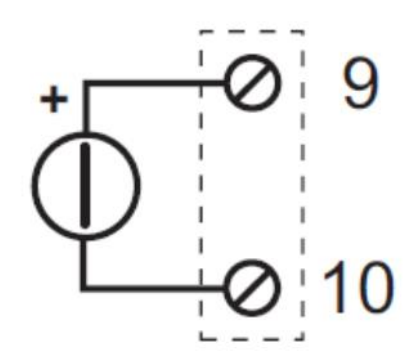

#### 3.1.1. 2-Wire Thermoresistance (RTD) mode input

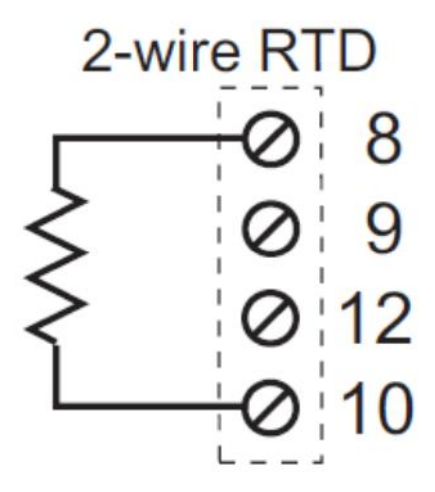

The 2-wire connection mode for measuring a thermoresistance it's the fastest mode but the measured value is:

Rmeasured = Rrtd + Rwire1 + Rwire2

So in this connection the wires length is very important if you must obtain a good measure.

#### 3.1.1. 3-Wire Thermoresistance (RTD) mode input

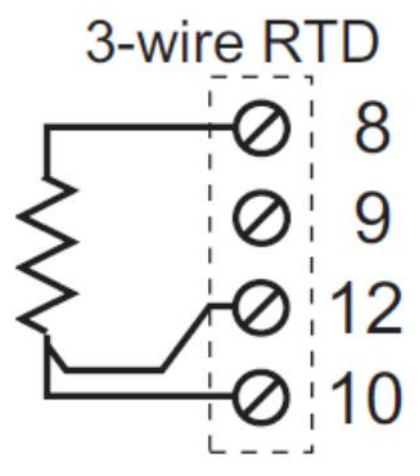

The 3-wire connection mode it's a technique for measuring the Resistance without the error introduced by the Wires resistance.

#### WARNING

The Value measured with the 3-wire connection mode it's not effected by the Wire resistance only if the 3 wires have the same resistance. So the 3 wires must have the same length and must be of the same type.

#### 3.1.1. 4-Wire Thermoresistance (RTD) mode input

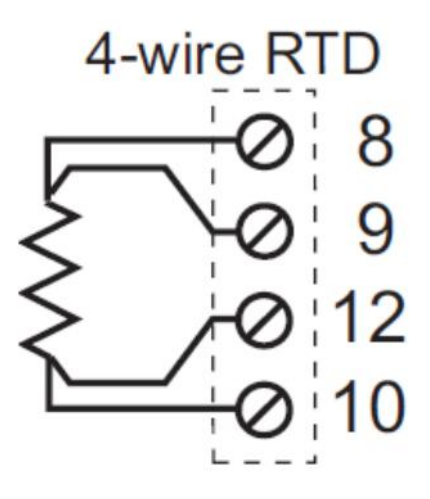

The 4-wire connection mode it's a technique for measuring the Resistance without the error introduced by the Wires resistance, in this case the wires can be of different length or type.

#### 3.1.1. Thermocouple mode input

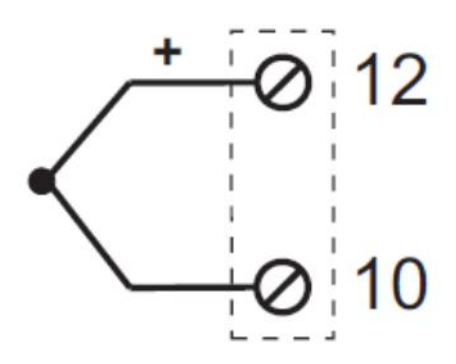

In the thermocouple mode input the (+) wire must be connected to screw terminal 12.

Note

By using the USB communication it's possible to read a mV input using this input mode, the value it's expressed in mV and the range is from -10mV to +70mV (see Modbus Registers chapter for more info).

#### 3.1.2. Potentiometer mode input

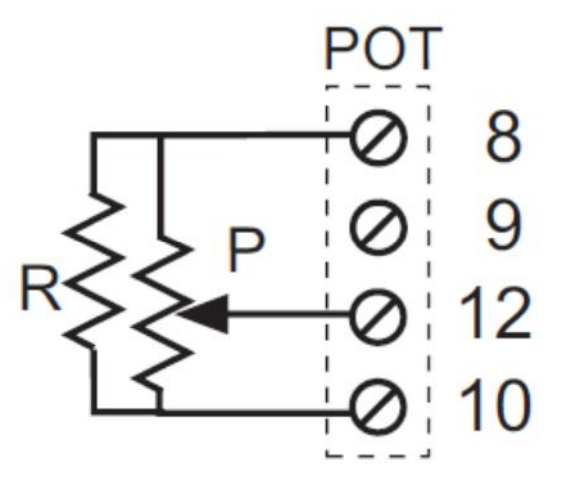

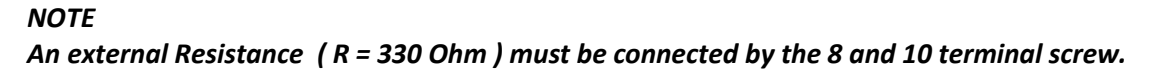

#### 3.1. Outputs connections

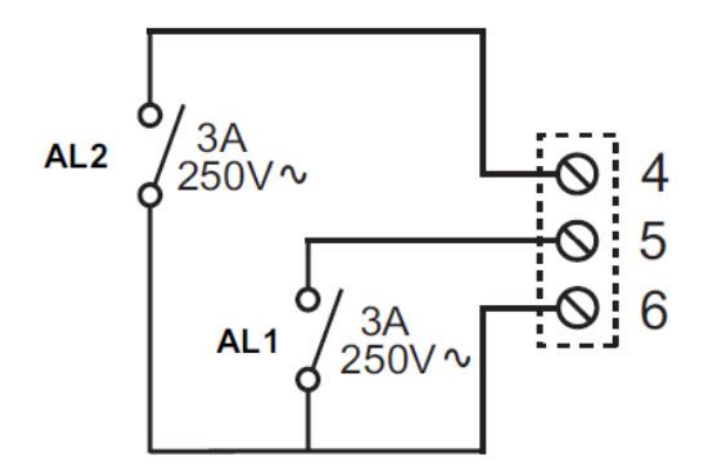

#### 4. USB Communication

The communication protocol supported from the USB ports is Modbus RTU slave, for more information about this protocol please refer to Modbus specification website:

http://www.modbus.org/specs.php

The default configuration for the USB port is:

- Modbus station address: 1
- baud rate: 9600 baud

- parity: none
- data bit: 8
- stop bit: 1

#### 4.1. Modbus RTU protocol

All registers are "Holding register" (Read Modbus function 3) with the convention that the first register is the 40001 address.

The following Modbus functions are supported:

Read Multiple Modbus Register (function 3) Write Single Modbus Register (function 6) Write Multiple Modbus Registers (function 16)

All values in 32bits are stored into 2 consecutive registers, for example:

uA Value in floating point 32 bits is stored into registers 40122 and 40123, the Most significant word is the register 40122, the less significant word is the 40123.

So the 32bits value is obtained by the following relation:

 $uA value = Reg40123 + (Reg40122 \times 2^{16}) = Reg40123 + (Reg40122 \times 65536)$ 

#### 4.1.1. Abbreviation used

In the following table this abbreviations are used:

| Glossary                                |
|-----------------------------------------|
| "MS" = Most significant                 |
| "LS" = Less significant                 |
| "MSB" = Most significant Byte           |
| "LSB" = Less significant Byte           |
| "MSW" = Most significant Word (16 bits) |
| "LSW" = Less significant Word (16 bits) |

| "R" = Read only register                                                      |  |  |  |  |
|-------------------------------------------------------------------------------|--|--|--|--|
| "RW" = Read and write register                                                |  |  |  |  |
| "Unsigned 16 bits" = Unsigned 16 bits register                                |  |  |  |  |
| "Signed 16 bits" = 16 bits register with sign                                 |  |  |  |  |
| "Float 32 bits" = Floating point single precision 32 bits (IEEE 754) register |  |  |  |  |
| "0x" = Hexadecimal Value                                                      |  |  |  |  |
| "Bit[0]" = first bit (less significant bit) of a 16 bits register             |  |  |  |  |
| for example a 16 bits register value:                                         |  |  |  |  |
| 11111111 1111110                                                              |  |  |  |  |
| The Bit[0] value is "0"                                                       |  |  |  |  |
| "Bit[1]" = the second bit of a 16 bits register                               |  |  |  |  |
| for example a 16 bits register value:                                         |  |  |  |  |
| 11111111 11111101                                                             |  |  |  |  |
| The Bit[1] value is "0"                                                       |  |  |  |  |
| "Bit[n]" = the n-bit of a 16 bits register                                    |  |  |  |  |

### 4.1.2. Modbus Register Addresses

| Modbus<br>Address | Register Name   | Comment                                                                                                    | Register<br>Type   | R/W | Default<br>value or<br>Start Value |
|-------------------|-----------------|----------------------------------------------------------------------------------------------------|--------------------|-----|------------------------------------|
| 40001             | MACH_ID_EXT_REV | Module ID code                                                                                                    | 16 bit<br>unsigned | R   | 0x5900                             |
| 40002             | FW REV          | Firmware code revision                                                                                                    | 16 bit<br>unsigned | R   | -                                  |
| 40003             | INPUT TYPE      | This register configure<br>the input that it's<br>connected :<br>0 = current<br>1 = voltage<br>2 = potentiometer<br>3 = TC J<br>4 = TC K | 16 bit<br>unsigned | R/W | 0                                  |

|       |                     | 5 = TC R                                                                          |                    |     |        |
|-------|---------------------|-----------------------------------------------------------------------------------|--------------------|-----|--------|
|       |                     | 6 =TC S                                                                           |                    |     |        |
|       |                     | 7 = TC T                                                                          |                    |     |        |
|       |                     | 8 = TC B                                                                          |                    |     |        |
|       |                     | 9 = TC E                                                                          |                    |     |        |
|       |                     | 10 = TC N                                                                         |                    |     |        |
|       |                     | 11 = PT100 -2 wire                                                                |                    |     |        |
|       |                     | 12 = PT100 -3 wire                                                                |                    |     |        |
|       |                     | 13 = PT100 -4 wire                                                                |                    |     |        |
|       |                     | 14 = NI100 -2 wire                                                                |                    |     |        |
|       |                     | 15 = NI100 -3 wire                                                                |                    |     |        |
|       |                     | 16 = NI100 -4 wire                                                                |                    |     |        |
|       |                     | 17 = PT500 -2 wire                                                                |                    |     |        |
|       |                     | 18 = PT500-3 wire                                                                 |                    |     |        |
|       |                     | 19 = PT500 -4 wire                                                                |                    |     |        |
|       |                     | 20 = PT1000 -2 wire                                                               |                    |     |        |
|       |                     | 21 = PT1000 -3 wire                                                               |                    |     |        |
|       |                     | 22 = PT1000 -4 wire                                                               |                    |     |        |
| 40004 | OUT1_OUT2_TYPE      | This register it's used<br>for configure the<br>NO/NC for the digital<br>outputs: | 16 bit<br>unsigned | R/W | 0      |
|       |                     | MSB=0 OUT1 Normally open                                                          |                    |     |        |
|       |                     | MSB=1 OUT1 Normally<br>close                                                      |                    |     |        |
|       |                     | LSB=0 OUT2 Normally<br>open                                                       |                    |     |        |
|       |                     | LSB=1 OUT2 Normally close                                                         |                    |     |        |
| 40005 | COLDJUNCTION_FILTER | MSB = 1 Cold Junction<br>compensation<br>activated                                | 16 bit<br>unsigned | R/W | 0x0100 |

|       |                     | MSB = 0 Cold Junction<br>compensation not<br>activated<br>LSB = Filter level from<br>0 to 19 |                    |     |   |
|-------|---------------------|----------------------------------------------------------------------------------------------|--------------------|-----|---|
| 40006 | REJECTION_BURN_FAIL | This register configure<br>the Rejection, the<br>burn-out and the<br>Range check behavior    | 16 bit<br>unsigned | R/W | 0 |
|       |                     | Bit [98]= 00                                                                                 |                    |     |   |
|       |                     | 50Hz Rejection                                                                               |                    |     |   |
|       |                     | Bit [98]= 01                                                                                 |                    |     |   |
|       |                     | 60 Hz Rejection                                                                              |                    |     |   |
|       |                     | Bit [3] = 0                                                                                  |                    |     |   |
|       |                     | Burn-out to full scale                                                                       |                    |     |   |
|       |                     | Bit [3] = 1                                                                                  |                    |     |   |
|       |                     | Burn-out to start scale                                                                      |                    |     |   |
|       |                     | Bit[2] = 0                                                                                   |                    |     |   |
|       |                     | Burn-out disabled                                                                            |                    |     |   |
|       |                     | Bit[2] =1                                                                                    |                    |     |   |
|       |                     | Burn-out enabled                                                                             |                    |     |   |
|       |                     | Bit[1] = 0                                                                                   |                    |     |   |
|       |                     | Fail range to full scale                                                                     |                    |     |   |
|       |                     | Bit[1]= 1                                                                                    |                    |     |   |
|       |                     | Fail range to start scale                                                                    |                    |     |   |
|       |                     | Bit[0] = 0                                                                                   |                    |     |   |
|       |                     | Fail range check not<br>enabled                                                              |                    |     |   |
|       |                     | Bit[0] = 1                                                                                   |                    |     |   |
|       |                     | Fail range check                                                                             |                    |     |   |

|                                |                       | enabled                                                                                                    |                    |     |         |
|--------------------------------|-----------------------|----------------------------------------------------------------------------------------------------|--------------------|-----|---------|
| 40007                          | ALARM1_ALARM2_TYPE    | Alarm 1 / 2 Type<br>configuration:<br>MSB = 0 ALARM 1 ON<br>MAXIMUM<br>MSB = 1 ALARM 1 ON<br>MINUMUM<br>MSB = 2 ALARM 1 ON<br>WINDOW<br>MSB = 3 ALARM 1<br>DISABLE<br>LSB = 0 ALARM 2 ON<br>MAXIMUM<br>LSB = 1 ALARM 2 ON<br>MINUMUM<br>LSB = 2 ALARM 2 ON<br>WINDOW<br>LSB = 3 ALARM 2<br>DISABLE | 16 bit<br>unsigned | R/W | 0       |
| 40008<br>(MS)<br>40009<br>(LS) | ALARM1_HIGH_THRESHOLD | Alarm 1 High Threshold                                                                                                    | Float              | R/W | 12000.0 |
| 40010<br>(MS)<br>40011<br>(LS) | ALARM1_LOW_THRESHOLD  | Alarm 1 Low Threshold                                                                                                    | Float              | R/W | 0.0     |
| 40012<br>(MS)<br>40013<br>(LS) | ALARM2_HIGH_THRESHOLD | Alarm 2 High Threshold                                                                                                    | Float              | R/W | 16000.0 |
| 40014<br>(MS)<br>40015<br>(LS) | ALARM2_LOW_THRESHOLD  | Alarm 2 Low Threshold                                                                                                    | Float              | R/W | 0.0     |

| 40016<br>(MS)<br>40017<br>(LS) | HYSTERESYS_ALARM1     | Alarm 1 hysteresis<br>Value                                                                                                    | Float          | R/W | 100.0         |
|--------------------------------|-----------------------|----------------------------------------------------------------------------------------------------|----------------|-----|---------------|
| 40018<br>(MS)<br>40019<br>(LS) | HYSTERESYS_ALARM2     | Alarm 2 hysteresis<br>Value                                                                                                    | Float          | R/W | 100.0         |
| 40020                          | DELAY_SHOOTING_ALARM1 | Alarm 1 Shooting Delay<br>[Seconds/10]                                                                                                    | unsigned<br>16 | R/W | 10 = 1 Second |
| 40021                          | DELAY_RECOVERY_ALARM1 | Alarm 1 Recovery<br>Delay<br>[Seconds/10]                                                                                                    | unsigned<br>16 | R/W | 10 = 1 Second |
| 40022                          | DELAY_SHOOTING_ALARM2 | Alarm 2 Shooting Delay<br>[Seconds/10]                                                                                                    | unsigned<br>16 | R/W | 10 = 1 Second |
| 40023                          | DELAY_RECOVERY_ALARM2 | Alarm 2 Recovery<br>Delay<br>[Seconds/10]                                                                                                    | unsigned<br>16 | R/W | 10 = 1 Second |
| 40024<br>(MS)<br>40025<br>(LS) | CHECK_START_RANGE     | Start Input Range for<br>Range Check error                                                                                                    | Float          | R/W | 20500.0       |
| 40026<br>(MS)<br>40027<br>(LS) | CHECK_STOP_RANGE      | Stop Input Range for<br>Range Check error                                                                                                    | Float          | R/W | 3500.0        |
|                                |                       |                                                                                                    |                |     |               |
| 40100                          | Command               | Command Register.<br>Commands available<br>are:<br>49568 = Module Reset<br>41217 = Close relays 1<br>41216 = Open relays 1<br>41473 = Close relays 2<br>41472 = Open relays 2<br>0 = normal operation | unsigned<br>16 | R/W | 0             |
| 40101                          | Status                | Bit [10] = 1 input <<br>Threshold 1 Low<br>Bit [10] = 0 input >=<br>Threshold 1 Low                                                                                                    | unsigned<br>16 | R   | 0             |

|               |          | Bit [9] = 1 input <       |       |   |   |
|---------------|----------|---------------------------|-------|---|---|
|               |          | threshold 2 Low           |       |   |   |
|               |          | Bit [9] = 1 input >=      |       |   |   |
|               |          | threshold 2 Low           |       |   |   |
|               |          | $D \neq [0] = 1$ input    |       |   |   |
|               |          | Bit $[8] = 1$ input <     |       |   |   |
|               |          |                           |       |   |   |
|               |          | Bit [8] = 0 input >=      |       |   |   |
|               |          | Threshold 2 High          |       |   |   |
|               |          | Bit[7] =1 input >         |       |   |   |
|               |          | threshold 1 High          |       |   |   |
|               |          | 0                         |       |   |   |
|               |          | Bit[7] =0 input <=        |       |   |   |
|               |          | threshold 1 High          |       |   |   |
|               |          | Bit [6] =1 Alarm 2 is set |       |   |   |
|               |          | Bit [6] =0 Alarm 2 is     |       |   |   |
|               |          | not set                   |       |   |   |
|               |          |                           |       |   |   |
|               |          | Bit [5] = 1 Alarm 1 is    |       |   |   |
|               |          | set                       |       |   |   |
|               |          | Bit [5] = 0 Alarm 1 is    |       |   |   |
|               |          | not set                   |       |   |   |
|               |          | Pit [4] = 1 Input is      |       |   |   |
|               |          | under range               |       |   |   |
|               |          | Bit [3] = 1 Input is over |       |   |   |
|               |          | range                     |       |   |   |
|               |          | Bit [2] = 1 Temperature   |       |   |   |
|               |          | sensor Broken or          |       |   |   |
|               |          | Burned-out                |       |   |   |
|               |          | Bit [1] = 1 Cold          |       |   |   |
|               |          | Junction error            |       |   |   |
|               |          |                           |       |   |   |
|               |          | Bit [0] = 1 EEprom        |       |   |   |
|               |          | error                     |       |   |   |
| 40112         | TC_mV_NC | Thermocouple              | Float | R | 0 |
| (MS)          |          | equivalent voltage        |       |   |   |
| 40113<br>(LS) |          | without the Cold          |       |   |   |
| (L3)          |          | compensation.             |       |   |   |
|               |          |                           |       |   |   |
|               |          | These registers can be    |       |   |   |
|               |          | used also for read an     |       |   |   |

|                                |               | input from -10 mV to<br>+70 mV                                                                                                    |       |   |   |
|--------------------------------|---------------|----------------------------------------------------------------------------------------------------|-------|---|---|
| 40114<br>(MS)<br>40115<br>(LS) | TC_mV_C       | Thermocouple<br>equivalent voltage<br>with the Cold junction<br>compensation [mV]                                                                                                    | Float | R | 0 |
| 40116<br>(MS)<br>40117<br>(LS) | TC_value      | Thermocouple<br>measure value [°C]<br>(with or without cold<br>junction<br>compensation)                                                                                                    | Float | R | 0 |
| 40118<br>(MS)<br>40119<br>(LS) | Rx_value      | RTD Resistance value<br>[Ohm]<br>These registers can<br>also be used for read a<br>resistance value                                                                                                    | Float | R | 0 |
| 40120<br>(MS)<br>40121<br>(LS) | RTD_value     | RTD Temperature<br>value [°C]                                                                                                    | Float | R | 0 |
| 40122<br>(MS)<br>40123<br>(LS) | Current_value | Current measure value<br>[uA = mA/1000]<br>1000 uA = 1 mA<br>20000 uA = 20 mA                                                                                                    | Float | R | 0 |
| 40124<br>(MS)<br>40125<br>(LS) | Voltage_value | Voltage measure value<br>[mV]                                                                                                    | Float | R | 0 |
| 40126<br>(MS)<br>40127<br>(LS) | Rx_Wire1      | <ul> <li>Wire 1 Resistance<br/>measure [Ohm]<br/>(only for RTD measure<br/>at 3 or 4 wires).</li> <li>For Measure at 3 wires<br/>must be<br/>Rwire1=Rwire2=Rwire3</li> <li>For Measure at 4 wires<br/>the value it's the wire<br/>resistance connected<br/>to the terminal screw<br/>9.</li> </ul> | Float | R | 0 |
| 40128<br>(MS)<br>40129<br>(LS) | Rx_Wire2      | Wire 2 Resistance<br>measure [Ohm]<br>(only for RTD measure<br>at 4 wires).<br>It's the resistance of<br>the wire connected to<br>the terminal screw 12.                                                                                                    | Float | R | 0 |

| 40130<br>(MS)<br>40131<br>(LS) | Potentiometer_value | Cursor % position on<br>the Potentiometer [%]                                              | Float | R | 0 |
|--------------------------------|---------------------|--------------------------------------------------------------------------------------------|-------|---|---|
| 40134<br>(MS)<br>40135<br>(SL) | Measure_Value       | Input Measure [uA,<br>mV, %, °C]<br>The measure unit<br>depends from the<br>input selected | Float | R | 0 |

#### 5. DEBUG LEDs

Three leds are available:

| LED | LED status | Meaning                          |
|-----|------------|----------------------------------|
| PWR | ON         | Z113-1 is powered                |
| PWR | OFF        | Z113-1 is not powered            |
| PWR | BLINKING   | Input Out of Range or Burn Error |
| AL1 | ON         | The Alarm1 is shoot              |
| AL1 | OFF        | The Alarm1 is Rearmed            |
| AL2 | ON         | The Alarm2 is shoot              |
| AL2 | OFF        | The Alarm2 is Rearmed            |

#### 6. THE KIT-USB

The KIT-USB can be obtained from Seneca (Can be bought also from the E-commorce Website <u>www.seneca.it</u>)

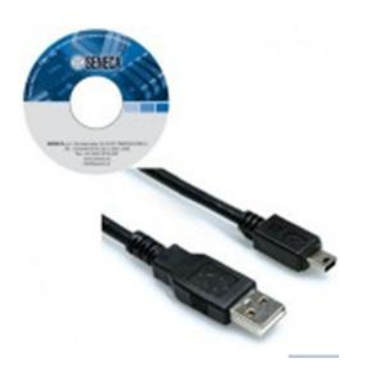

The kit contain:

- A CD with the USB drivers for Windows and the Easy Setup software
- A standard mini-B USB Cable
- A standard micro USB Cable

The USB drivers can also be freely downloaded from the website: <u>http://www.ftdichip.com/Drivers/VCP.htm</u>

The Easy Setup software can also be freely downloaded from the website: <u>www.seneca.it</u>

#### 7. WINDOWS USB DRIVERS INSTALLATION

For installing the USB drivers follow this procedure:

• Power up the Z113-1 and then connect the USB to the PC, the new hardware it's detected:

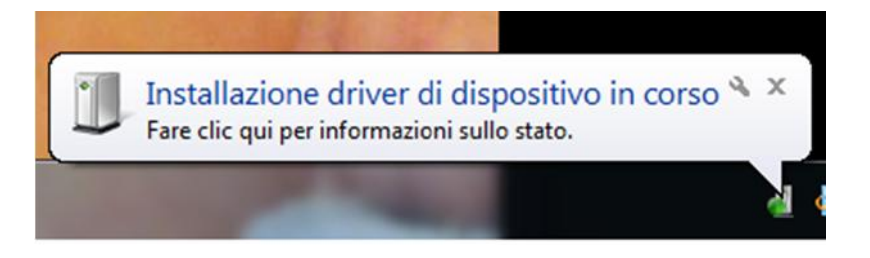

- If you don't have an internet connection insert the CD and install the FTDI driver or download the drivers from the website <a href="http://www.ftdichip.com/Drivers/VCP.htm">http://www.ftdichip.com/Drivers/VCP.htm</a>
- If you have an internet connection the driver is automatically searched into the Windows Update database:

| J Installazione driver                                            | ×                                                          |
|-------------------------------------------------------------------|------------------------------------------------------------|
| Installazione driver di di                                        | spositivo in corso                                         |
| USB Serial Port                                                   | Ricerca in Windows Update in corso                         |
| Il download di un driver da Win<br>Ignora download di driver da W | dows Update può richiedere alcuni minuti.<br>indows Update |
|                                                                   | Chiudi                                                     |

• After 3-4 minutes the driver is installed and the USB (USB Serial Port) is ready to use :

| J Installazione driver     |                         |                |
|----------------------------|-------------------------|----------------|
| USB Serial Port (COM26) In | stallazione completata  |                |
| USB Serial Port (COM26)    | ✓ Pronto per l'utilizzo |                |
|                            |                         | <u>C</u> hiudi |

#### 8. OTHERS OPERATING SYSTEM DRIVERS:

From the website:

http://www.ftdichip.com/Drivers/VCP.htm

it's possible to download the USB drivers for :

Windows Xp, Vista, Windows 8, Windows 7 Linux MAC OS Windows CE

## 9. DOWNLOADING AND INSTALLING EASY SETUP SOFTWARE for Windows

From the Website <u>www.seneca.it</u> can be downloaded free of charge the Easy Setup suite software, select Download from the Links section:

| ▲ Product Lines                       | 1 |
|---------------------------------------|---|
| I/O Systems                           |   |
| Converters & Interfaces               | I |
| Panel mounting units                  |   |
| Measurement devices                   |   |
| Photovoltaic components               | I |
| ▲ Product search                      |   |
| Products                              |   |
| <ul> <li>Converters select</li> </ul> | I |
| Product search                        |   |
| Free                                  |   |
| Code selection                        |   |
| -                                     |   |
|                                       |   |
| ▲ Links                               |   |
| Download                              |   |
| Support                               |   |
| Engineering                           |   |
| Industrial Supplies                   |   |
|                                       |   |

Then download the last Easy Setup version:

| SENECA (S)                                                                      | ® Home   | Company Con     | tacts Quality                                     | News/Events      | Products       | Applications                              | Sales 5                    | Support    |
|---------------------------------------------------------------------------------|----------|-----------------|---------------------------------------------------|------------------|----------------|-------------------------------------------|----------------------------|------------|
| E-Commerce                                                                      | Downlo   | ad              |                                                   |                  |                |                                           |                            |            |
| Create a new profile                                                            | Language | Code            | Description                                       | Last upda        | ate            | Informatio                                | 'n                         | Download   |
| <ul> <li>Login</li> <li>Password recovery</li> <li>Products showcase</li> </ul> | I-E      | EASY SETUP 3.13 | SOFTWARE. SENECA<br>programmable device<br>Suite  | February 2<br>es | 013 Ser<br>con | ieca programmabl<br>figurator (K, S, Z, Z | e instrument:<br>-PC Line) | 5 (30 MB)  |
| Customer informations                                                           | I-E      | EASY LP 1.19    | SOFTWARE. Loop<br>powered devices<br>configurator | March 20         | 12 K12<br>con  | ORTD, K121, T120<br>figurator             | ), T121 toolki             | t 🔝 (3 MB) |
|                                                                                 | 15       |                 | COEDWARE                                          | March 20         | 12             |                                           |                            | -          |

Easy Setup works on Windows XP 32/64 bits, Windows Vista 32/64 bits and Windows 7 32/64 bits.

#### Note that If you want to configure the Z113-1 you must FIRST install the USB drivers (see chapter 7).

Extract the zip file and double click on the Setup file for install the software.

From the Quick Start menu select the Z113-1 model (you can also click on the tab "Z-SERIES THRESHOLD" and select the Z113-1 button).

| Easy Setup v3.26                                                                                                    | of J (D) (Refer                                                |                                                                             |
|----------------------------------------------------------------------------------------------------|----------------------------------------------------------------|-----------------------------------------------------------------------------|
| S SENECA                                                                                                    | EASY SETU                                                      | P                                                                           |
|                                                                                                    | Z113-1<br>Z-8AI<br>Z-8TC                                       |                                                                             |
| LOGGER/RTU WITH GSM-GPRS   LOGGER/RTU   PROTOCOL<br>Z SERIES CONVERTERS   MODBUS RTU MIXED I/O   Z SERIE<br>DIGITAL MODBUS RTU I/O   ANALOG MODBUS RTU I/O   CAN | CONV Z-BRIDGE2<br>S THR Z-D-IN<br>Vopen/1<br>Z-D-IO<br>Z-D-OUT | U   DISPLAY   LOOP POWERED   K SERIES<br>D   MODBUS RTU / MODBUS TCP-IP I/O |
| Z-D-IN                                                                                                    | Z-DAQ-PID<br>Z-GATEWAY<br>Z-D-OL<br>Z-GPRS<br>Z-GPRS2          | 10-D-IN Z-10-D-OUT                                                          |
| 5 diaital inputs 5 diait                                                                                                    | Z-LINK1<br>Z-LOGGER<br>Z-SG<br>Z109REG2<br>Z109REG1            | tal inputs 10 digital outputs                                               |
|                                                                                                    | Z109RTD2<br>Z109TC2<br>Z109UI2<br>Z170REG                      |                                                                             |
|                                                                                                    | ZC-16DI-8DO<br>ZC-24DI<br>ZC-24DO<br>ZC-3AO<br>ZC-4PTD         | E                                                                           |
|                                                                                                    | ZC-8AI<br>ZC-8TC<br>ZC-SG<br>ZE-2AI                            |                                                                             |
|                                                                                                    | ZE-4DI-2AI-2DO<br>Z113-1                                       |                                                                             |
|                                                                                                    |                                                                |                                                                             |
|                                                                                                    |                                                                |                                                                             |

Now the configuration software "Easy Z113-1" starts.

#### 10. Z113-1 CONFIGURATION

The Easy Setup software will configure the Z113-1 module in a fast and easy way. A test section is also available for debug.

Press next to start the configuration process:

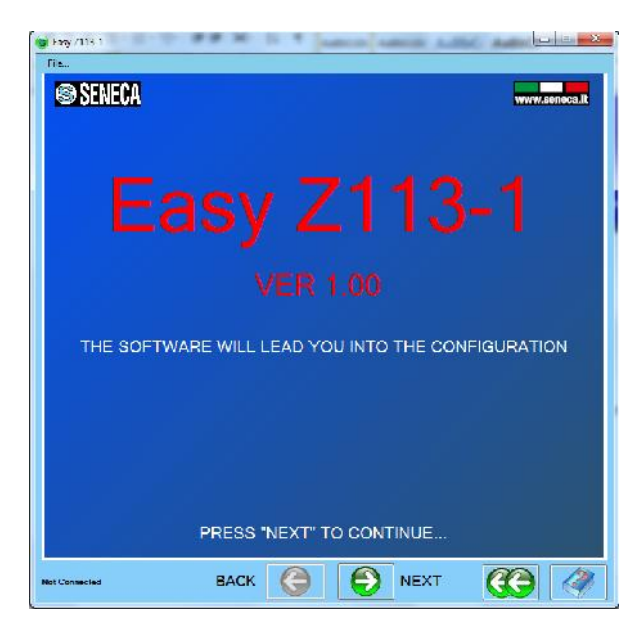

The connection page will be displayed:

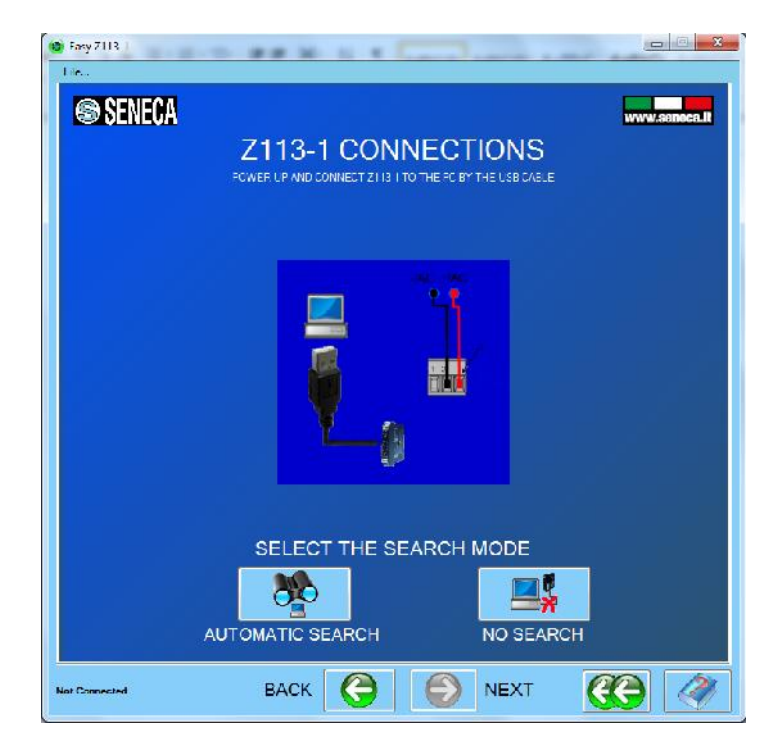

Now you can connect the PC with the Z113-1 (online configuration, automatic search) or create an offline configuration (no search).

Note that for connect to the PC you must first power up the Z113-1.

#### 10.1. AUTOMATIC SEARCH

By clicking the "automatic search" button the software will search on all serials connect to the PC the Z113-1 module.

This phase take from seconds to 2-3 minutes depending from the numbers of serial available on the PC:

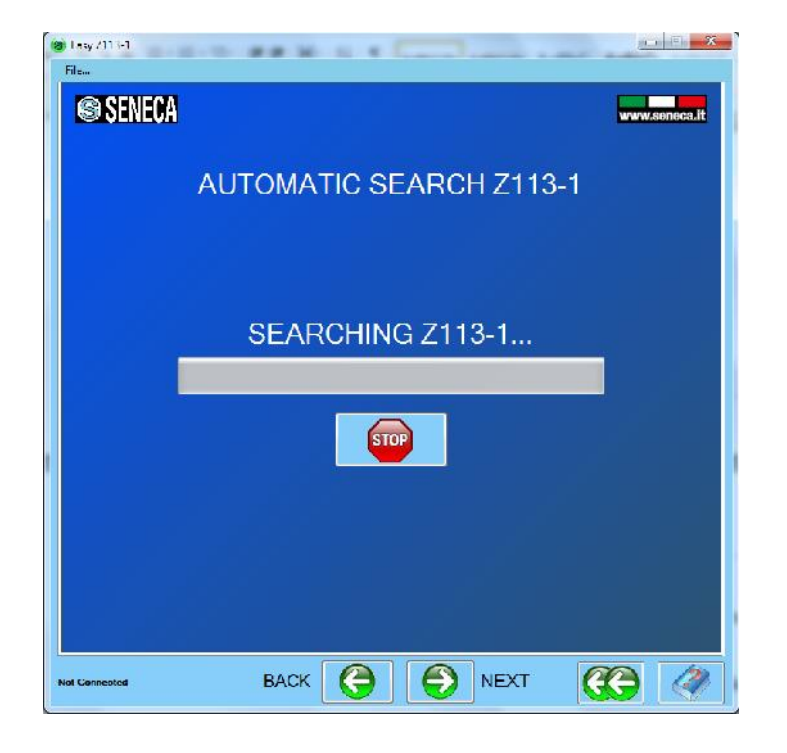

When Z113-1 is found the configuration menu will be displayed with the firmware revision code to lower left corner:

| Connected with Z113-1 FW:2690 | BACK | $\bigcirc$ |
|-------------------------------|------|------------|

#### 10.2. NO SEARCH

Select this mode if you don't have a Z113-1 module connected to the PC but you want to save to file a configuration that can be used in the future.

#### 10.3. CONFIGURATION MENU

In this menu you can:

Create a new configuration, reading an existing configuration from file o from the z113-1 or using the test configuration page (available only on online mode).

#### 10.4. NEW CONFIGURATION

#### 10.4.1. INPUT CONFIGURATION

In the first configuration page all the input settings can be configured:

| File                                           |
|------------------------------------------------|
| SENECA www.sonace.it                           |
|                                                |
| COLD JUNCTION COMPENSATION                     |
| REJECTION 50 Hz -                              |
| FILTER LEVEL                                   |
|                                                |
|                                                |
|                                                |
| Comecond with 2113 I FW12660 BACK 🤤 🌔 NEXT 🥳 🥔 |

Select the *Input Type* from: Current, Voltage, Potentiometer, Thermocouple, PT100, Ni100, PT500 or PT1000.

If you have select a Thermocouple it's possible to activate the internal *Cold Junction Compensation* to obtain a best measure.

*Rejection* can be set to 50 Hz (Europe) or 60 Hz (America).

The input *Filter Level* can be set from 0 (no filter) to 19 (max filter).

#### 10.4.2. ALARM 1 / 2 CONFIGURATION

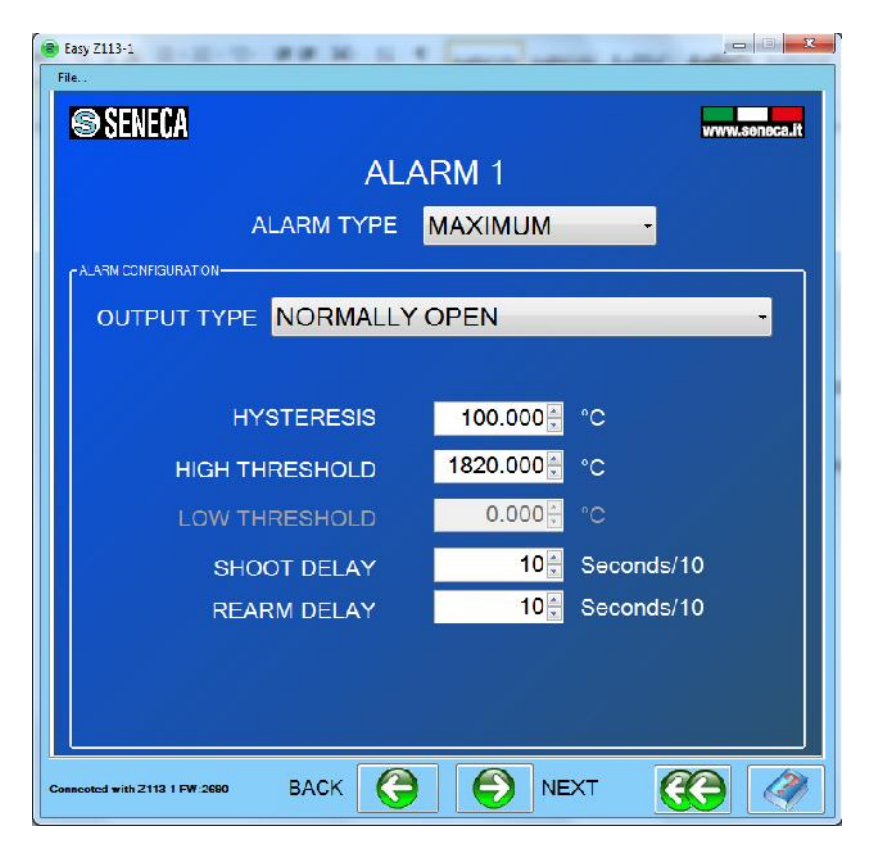

Select the *Alarm Type* from:

Maximum (the alarm is set if the input is higher than the high threshold)

Minimum (the alarm is set if the input is lower than the low threshold)

Window (the alarm is set if the value is higher than the high threshold or lower than the low threshold)

Disable (the alarm is disabled).

The *Output Type* relays can be configured on normally open or normally close.

Note

#### You can change the alarm logic by changing the normally open/ normally close output mode.

*Hysteresis* can be used for deleting the glitch input effect on the alarm:

When the alarm is set on **MAXIMUM** the alarm will shoot at an higher value than the High Threshold but the Recovery will be at:

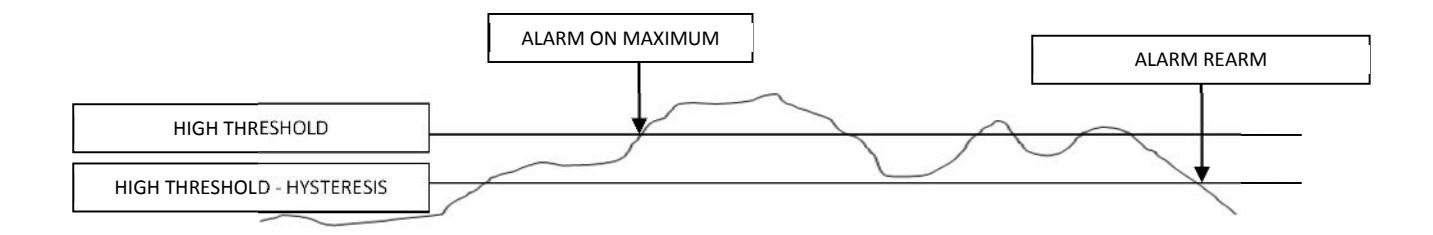

When the alarm is set on **MINIMUM** the alarm will shoot at a lower value than the Low Threshold but the Recovery will be at:

*RearmValue* = *LowThreshold* + *Hysteresis* 

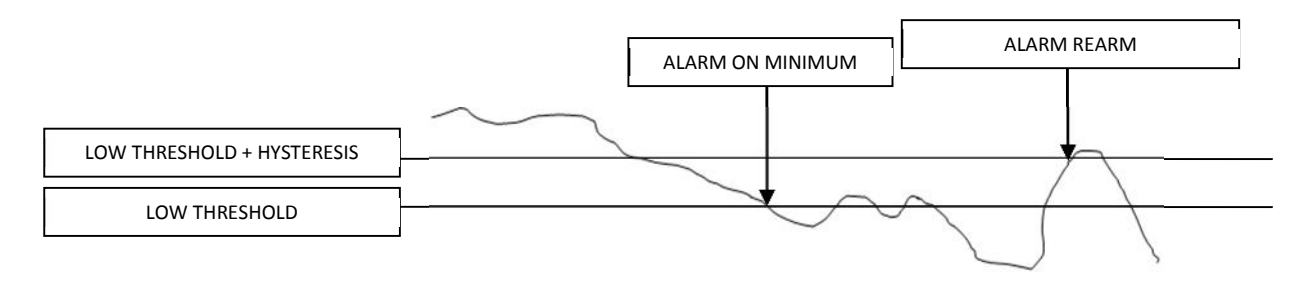

When the alarm is set on **WINDOW** the alarm will shoot at the low Threshold Value or at high Threshold Value but the Recovery will be from:

RearmValueHigh = HighThreshold - Hysteresis

То

*RearmValueLow = LowThreshold + Hysteresis* 

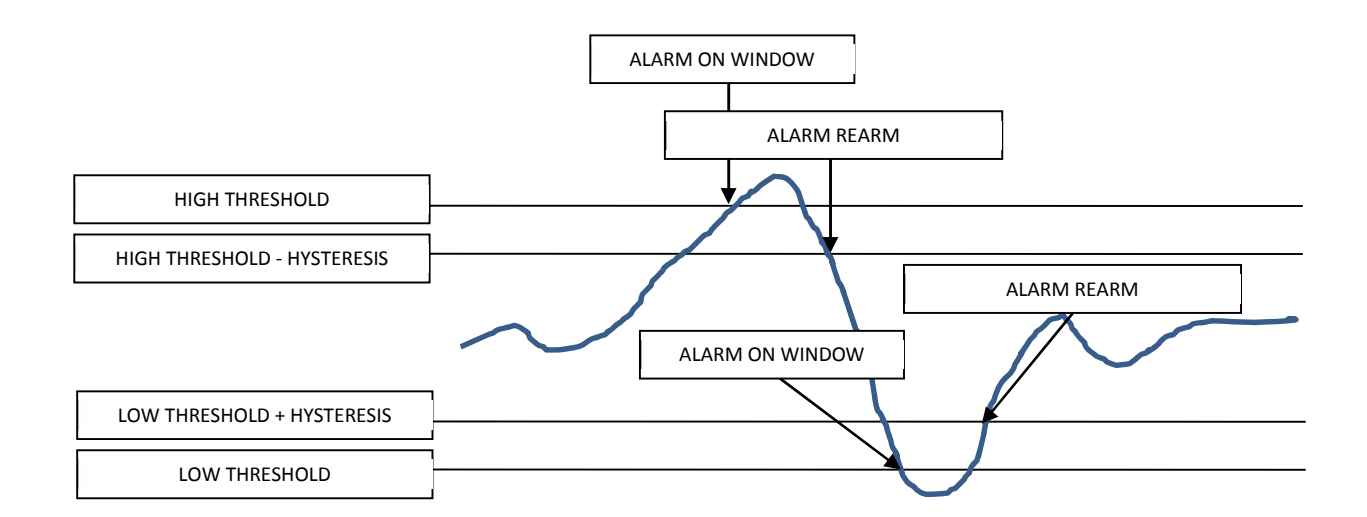

#### ΝΟΤΕ

In the Window alarm a fast input change value into the (High Threshold-Hysteresis) and (Low Threshold-Hysteresis) rearm the Alarm:

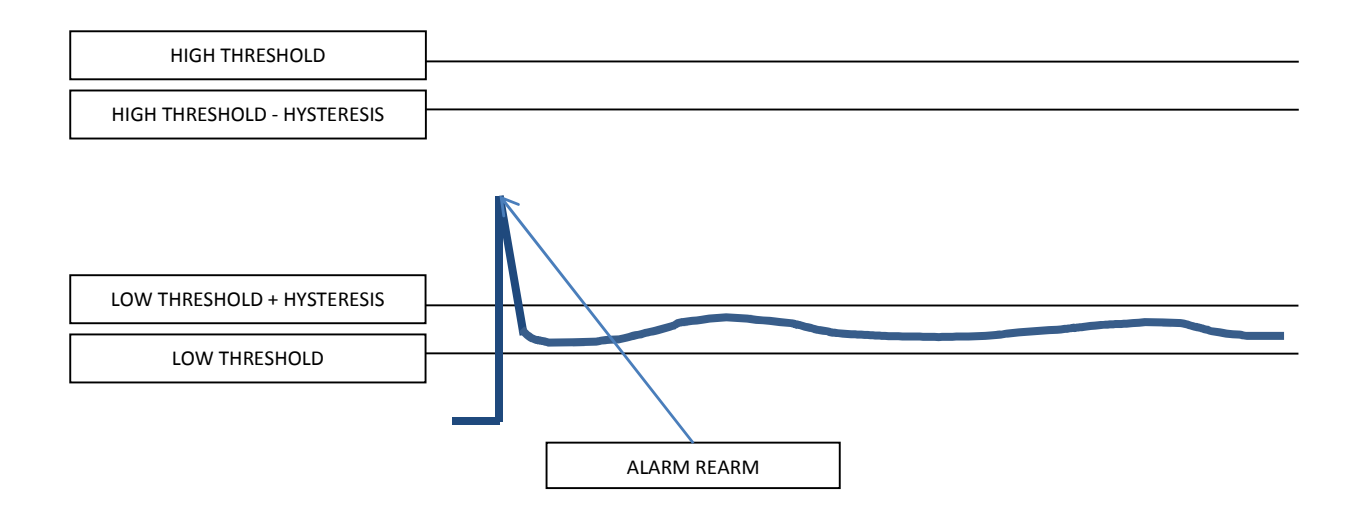

In this case you can activate the filter for bypass the input glitch effect.

*Shoot Delay* is used for obtain a temporal hysteresis, the alarm is shoot only if the Alarm is set for more than Shoot Delay time. When the alarm is not set The shoot delay time is always recharged. The value must be entered in seconds/10 so if you want to enter 1 second you must enter a value of 10, if you want enter 60 seconds write 600 etc.. (max value 100 minutes).

**Recovery Delay** is used for obtain a temporal hysteresis, the alarm is Rearmed only if the Alarm is not set for more than Recovery Delay time. When the alarm is Set The Recovery delay time is always recharged. The value must be entered in seconds/10 so if you want to enter 1 second you must enter a value of 10, if you want enter 60 seconds write 600 etc.. (max value 100 minutes).

*Shoot Delay* is used for obtain a temporal hysteresis, the alarm is shoot only if the Alarm is set for more than Shoot Delay time. When the alarm is not set The shoot delay time is always recharged. The value must be entered in seconds/10 so if you want to enter 1 second you must enter a value of 10, if you want enter 60 seconds write 600 etc... (max value 100 minutes).

**Recovery Delay** is used for obtain a temporal hysteresis, the alarm is Rearmed only if the Alarm is not set for more than Recovery Delay time. When the alarm is Set The Recovery delay time is always recharged. The value must be entered in seconds/10 so if you want to enter 1 second you must enter a value of 10, if you want enter 60 seconds write 600 etc... (max value 100 minutes).

#### 10.4.3. BEHAVIOUR ON SENSOR FAIL

| 3 Eary 2113-1                                 |
|-----------------------------------------------|
| BEHAVIOUR ON SENSOR FAIL                      |
| FAIL CHECK ON TEMPERATURE SENSOR DISABLE      |
| INPUT RANGE CHECK DISABLE                     |
| START INPUT RANGE 20500.000 uA                |
| THE INPUT IS FORCED TO END SCALE              |
| Connected with 2113 1 FW:2660 BACK 🚱 🕥 NEXT 🤅 |

In this page you can set the sensor behavior:

*Fail check on temperature sensor* is used for checking if the temperature sensor is burned or broken. In this case the input value can be written with the start or the end sensor scale (see the table below), note that the new input value is used for the alarms:

| SENSOR TYPE | START SCALE [°C] | STOP SCALE [°C] |
|-------------|------------------|-----------------|
| TC J        | -210             | 1200            |
| ТС К        | -200             | 1370            |
| TC R        | -50              | 1760            |
| TC S        | -50              | 1760            |
| ТС Т        | -200             | 400             |
| ТС В        | 0                | 1820            |
| TC E        | -200             | 1000            |
| TC N        | -200             | 1300            |
| NI100       | -60              | 250             |

| PT100  | -200 | 660 |
|--------|------|-----|
| PT500  | -200 | 660 |
| PT1000 | -200 | 660 |

*Input Range Check* is used for checking the input range, select a start input input range and a stop input range. When the input is out of the configured range the input value can be written the start or the end input scale (see the table below), note that the new input value is used for the alarms:

| INPUT TYPE       | START SCALE | STOP SCALE |
|------------------|-------------|------------|
| VOLTAGE[mV]      | -500        | 11000      |
| CURRENT[uA]      | -500        | 21000      |
| POTENTIOMETER[%] | -5          | 105        |
| TC J [°C]        | -210        | 1200       |
| ТС К [°С]        | -200        | 1370       |
| TC R [°C]        | -50         | 1760       |
| TC S [°C]        | -50         | 1760       |
| TC T [°C]        | -200        | 400        |
| тс в [°С]        | 0           | 1820       |
| TC E [°C]        | -200        | 1000       |
| TC N [°C]        | -200        | 1300       |
| NI100 [°C]       | -60         | 250        |
| PT100 [°C]       | -200        | 660        |
| PT500 [°C]       | -200        | 660        |
| PT1000 [°C]      | -200        | 660        |

#### 10.5. CONFIGURATION COMPLETED MENU

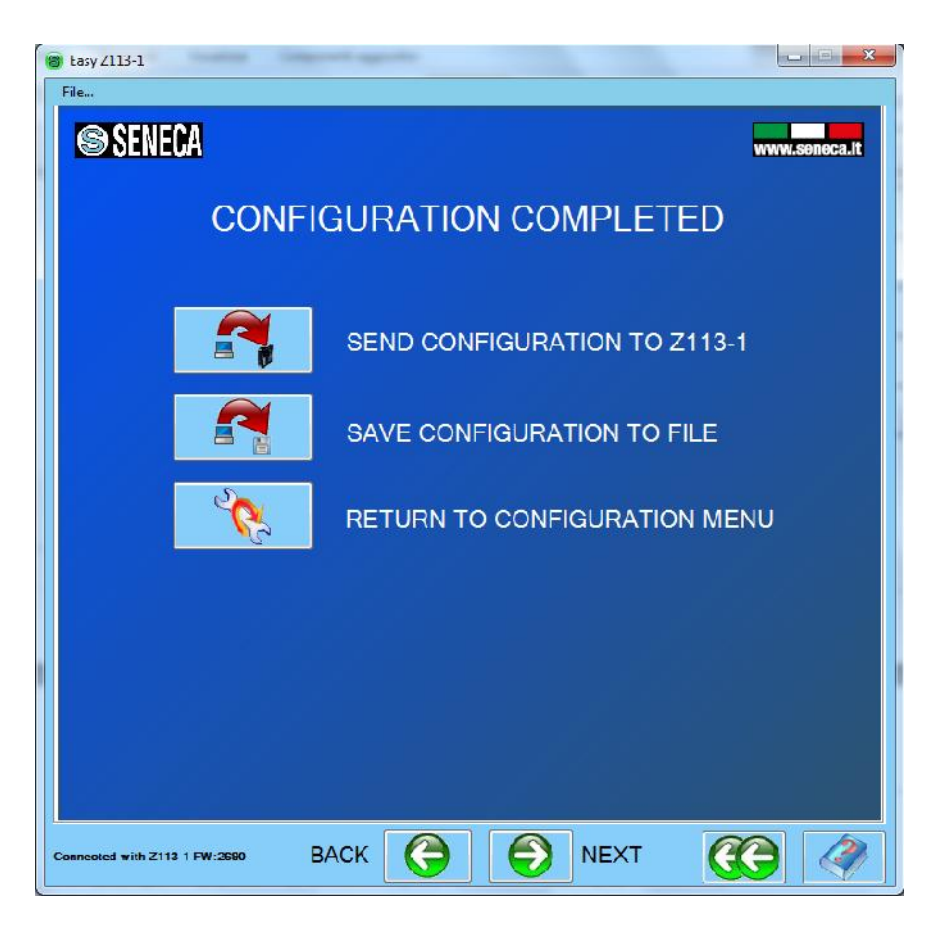

Now you can send the configuration to the Z113-1 connected (only if you are in online mode), save the configuration to a file or return to the Configuration Menu

## 10.6. TEST CONFIGURATION

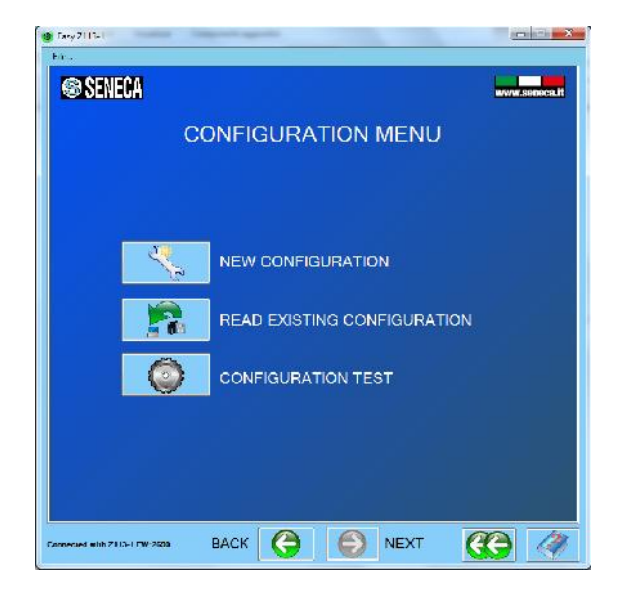

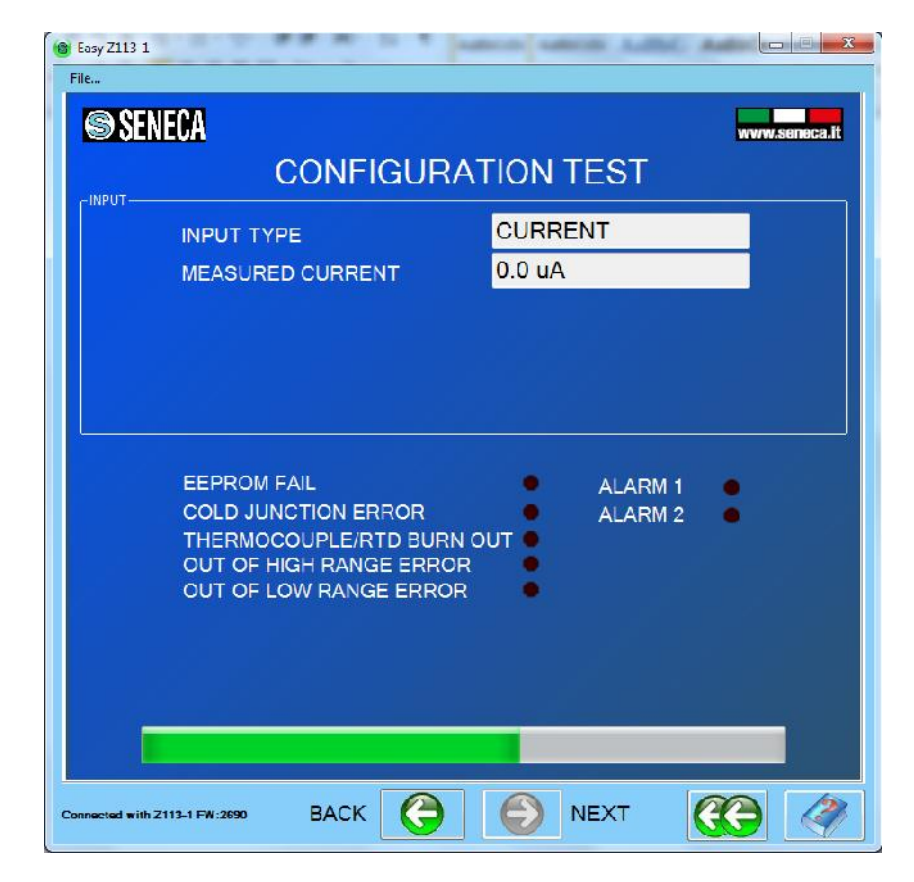

In the configuration Menu select the Configuration test (only if you are in online mode):

In this page the realtime value is displayed in the upper of the page, you can also check the alarms or the various fail mode in the lower of the page.